### สารบัญภาพ

| ภาพที่                                                          | หน้า         |
|-----------------------------------------------------------------|--------------|
| 2-1 องค์ประกอบของระบบสกาด้า                                     | 5            |
| 2-2 การควบคุมที่ใช้หน่วยควบคุมในการควบคุมกระบวนการผลิตเพียงกระบ | วนการเดียว 6 |
| 2-3 การควบคุมใช้หน่วยควบคุมเดียวในการควบคุมกระบวนผลิตการหลายก   | ระบวนการ 6   |
| 2-4 การติดต่อโดยใช้ SPC เป็นตัวกลางระหว่าง Central Computer     | 8            |
| สกาด้าซอฟท์แวร์ และ RTU                                         |              |
| 2-5 ลักษณะโครงสร้างของพีแอลซี                                   | 14           |
| 2-6 อุปกรณ์อินพุต (input devices)                               | 15           |
| 2-7 อุปกรณ์หน่วยเอาต์พุต (output devices)                       | 15           |
| 2-8 การเขียนภาษา LD                                             | 17           |
| 2-9 การเขียนภาษา FBD                                            | 17           |
| 2-10 การเขียนภาษา IL                                            | 18           |
| 2-11 โครงสร้างภายนอกของพีแอลซียี่ห้อ SIEMENS รุ่น CPU313C-2DP   | ° 19         |
| 2-12 ระบบควบคุมที่เชื่อมต่ออุปกรณ์ต่าง ๆ ด้วย AS-i BUS          | 21           |
| 2-13 การรับส่งข้อมูลของ AS-i BU                                 | 22           |
| 2-14 ระบบ AS-I ของจริง ของชุดทดลองพีแอลซี รุ่น FMS 50           | 23           |
| 2-15 สภาวะการทำงานของ อินดั๊กทีฟพร์อกซิมิตี้เชนเชอร์            | 24           |
| 2-16 ส่วนประกอบหลักของ อินดั๊กทีฟพร์อกซิมิตี้เชนเชอร์           | 25           |
| 2-17 สภาวะการทำงานของ คาปาชิทีฟ พร็อกซิมิตี้เชนเซอร์            | 26           |
| 2-18 ส่วนประกอบหลักของ คาปาชิทีฟ พร็อกซิมิตี้เชนเซอร์           | 27           |
| 2-19 หลักการทำงานของ อ็อพติก เช่นเชอร์                          | 28           |
| 3-1 แผนภูมิการทำงาน                                             | 29           |
| 3-2 แผนภูมิการทำงาน(ต่อ)                                        | 30           |
| 3-3 แผนภูมิการทำงาน(ต่อ)                                        | 31           |
| 3-4 แผนภูมิการทำงาน(ต่อ)                                        | 32           |
| 3-5 แผนภูมิการทำงาน(ต่อ)                                        | 33           |
| 3-6 ชุดทดลอง พีแอลซี รุ่น FMS 50 ที่จะทำการฟื้นคืนสภาพ          | 35           |
| 3-7 สภาพความเสียหายของ Distribution Station                     | 36           |
| 3-8 สภาพความเสียหายของ Testing Station                          | 36           |
| 3-9 สภาพความเสียหายของ Handling Station                         | 37           |
| 3-10 สภาพความเสียหายของ Sorting Station                         | 37           |
| 3-11 สภาพความเสียหายของ Conveyor Station                        | 38           |
| 3-12 Distribution Station                                       | 41           |

| ภาพที่ |                                                                                   | หน้า |
|--------|-----------------------------------------------------------------------------------|------|
| 3-13   | วงจรนิวเมติกส์ (Pneumatic Circuit) ของ Distribution Station                       | 42   |
| 3-14   | วงจรไฟฟ้า (Electrical Circuit) ของ Distribution Station                           | 43   |
| 3-15   | อินพุต Address ของ Distribution Station บนแบบภาพจำลอง Solid Works                 | 45   |
| 3-16   | Testing Station                                                                   | 46   |
| 3-17   | วงจรนิวเมติกส์ (Pneumatic Circuit) ของ Testing Station                            | 47   |
| 3-18   | วงจรไฟฟ้า (Electrical Circuit) ของ Testing Station                                | 48   |
| 3-19   | อินพุต Address ของ Testing Station บนแบบภาพจำลอง Solid Works                      | 50   |
| 3-20   | Handling Station                                                                  | 51   |
| 3-21   | วงจรนิวเมติกส์ (Pneumatic Circuit) ของ Handling Station                           | 52   |
| 3-22   | วงจรไฟฟ้า (Electrical Circuit) ของ Handling Station                               | 53   |
| 3-23   | อินพุต Address ของ Handling Station บนแบบภาพจำลอง Solid Works                     | 55   |
| 3-24   | Sorting Station                                                                   | 56   |
| 3-25   | วงจรนิวเมติกส์ (Pneumatic Circuit) ของ Sorting Station                            | 57   |
| 3-26   | วงจรไฟฟ้า (Electrical Circuit) ของ Sorting Station                                | 58   |
| 3-27   | อินพุต Address ของ Sorting Station บนแบบภาพจำลอง Solid Works                      | 60   |
| 3-28   | ตรวจสอบอุปกรณ์ไฟฟ้าในสถานี Conveyor Systems                                       | 61   |
| 3-29   | ตรวจสอบ Power Supply ในสถานี Conveyor Systems                                     | 62   |
| 3-30   | ช่อมแชมระบบไฟฟ้าใหม่ลงในตู้ควบคุม                                                 | 62   |
| 3-31   | ทดสอบระบบไฟฟ้า                                                                    | 63   |
| 3-32   | การเชื่อมต่ออุปกรณ์                                                               | 63   |
| 3-33   | การเขียน Distribution Station ด้วยโปรแกรม Solid Works เพื่อออกแบบ<br>หน้าจอสกาด้า | 64   |
| 3-34   | การเขียน Testing Station ด้วยโปรแกรม Solid Works เพื่อออกแบบ                      | 65   |
|        | หน้าจอสกาด้า                                                                      |      |
| 3-35   | การเขียน Handling Station ด้วยโปรแกรม Solid Works เพื่อออกแบบ                     | 65   |
|        | หน้าจอสกาด้า                                                                      |      |
| 3-36   | การเขียน Sorting Station ด้วยโปรแกรม Solid Works เพื่อออกแบบ<br>พร้อออสออล้อ      | 66   |
| 2 27   | ทนาจอลกาดา                                                                        |      |
| 3-3/   | แบรงออสอวด้ว<br>แบรงออสอวด้ว                                                      | 60   |
| 3-30   | ทหายหมายน<br>การออกแขนของออกเห็นออซีขั้งหมด ด้ายโปรแกรม Solid Morle เพื่อน้ำไปใช้ | 67   |
| 5-50   | ในการออกแบบเหน้าจอสกาด้า                                                          | 07   |
|        |                                                                                   |      |

| ภาพที่      |                                                                              | หน้า |
|-------------|------------------------------------------------------------------------------|------|
| 4-1         | การซ่อมแซมอุปกรณ์ควบคุมการทำงานของชุดทดลองพีแอลซี                            | 70   |
| 4-2         | ซีเควนเซียลฟังก์ชันชาร์ตการทำงานแบบสั่งงานด้วยดัวเองของ Distribution Station | 71   |
| 4-3         | ซีเควนเซียลฟังก์ชันชาร์ตการทำงานแบบสั่งงานด้วยตัวเองของ Distribution Station | 72   |
|             | (ต่อ)                                                                        |      |
| 4-4         | ซีเควนเชียลฟังก์ชันชาร์ตการทำงานแบบสั่งงานด้วยดัวเองของ Testing Station      | 73   |
| 4-5         | ซีเควนเชียลฟังก์ชันชาร์ตการทำงานแบบสั่งงานด้วยดัวเองของ Handling Station     | 74   |
| 4-6         | ซีเควนเซียลฟังก์ขันชาร์ตการทำงานแบบสั่งงานด้วยตัวเองของ Handling Station     | 75   |
|             | (ต่อ)                                                                        |      |
| 4-7         | ซีเควนเซียลฟังก์ชันชาร์ตการทำงานแบบสั่งงานด้วยตัวเองของ Sorting Station      | 76   |
| 4-8         | ซีเควนเชียล ฟังก์ชันชาร์ตการทำงานแบบสั่งงานแบบอัตโนมัติของชุดทดลองพีแอลซี    | 77   |
|             | รุ่น FMS 50                                                                  |      |
| 4-9         | ซีเควนเชียล ฟังก์ชันชาร์ตการทำงานแบบสั่งงานแบบอัตโนมัติของชุดทดลองพีแอลซี    | 78   |
|             | รุ่น FMS 50 (ต่อ)                                                            |      |
| 4-1         | f 0 หน้าจอแสดงการทำงานของอุปกรณ์ใน Distribution Station                      | 79   |
| 4-1         | 1 หน้าจอแสดงการทำงานของอุปกรณ์ใน Testing Station                             | 80   |
| 4-1         | 2 หน้าจอแสดงการทำงานของอุปกรณ์ใน Handling Station                            | 80   |
| 4-1         | 3 หน้าจอแสดงการทำงานของอุปกรณ์ใน Sorting Station                             | 81   |
| 4-1         | 4 หน้าจอแสดงการทำงานของอุปกรณ์ใน Conveyor System                             | 81   |
| ก <b>-1</b> | ชุดทดลองพีแอลซี รุ่น FMS 50                                                  | 93   |
| ก <b>-2</b> | ตรวจเช็คอุปกรณ์นิวเมติกส์                                                    | 93   |
| ก <b>-3</b> | ตรวจเช็คอุปกรณ์นิวเมติกส์                                                    | 94   |
| ก <b>-4</b> | ทำการเขียนวงจรนิวเมติกส์ด้วยโปแกรม Microsoft Visio                           | 94   |
| ก-5         | วงจรนิวเมติกส์ (Pneumatic Circuit) ของ Distribution Station                  | 95   |
| ก <b>-6</b> | วงจรนิวเมติกส์ (Pneumatic Circuit) ของ Testing Station                       | 96   |
| ก <b>-7</b> | วงจรนิวเมติกส์ (Pneumatic Circuit) ของ Handling Station                      | 97   |
| ก <b>-8</b> | วงจรนิวเมติกส์ (Pneumatic Circuit) ของ Sorting Station                       | 98   |
| ข-1         | วงจรไฟฟ้า (Electrical Circuit) อินพุต ของ Distribution Station               | 100  |
| ข-2         | วงจรไฟฟ้า (Electrical Circuit) เอาต์พุต ของ Distribution Station             | 101  |
| ข-3         | วงจรไฟฟ้า (Electrical Circuit) อินพุต ของ Testing Station                    | 102  |
| ข-4         | วงจรไฟฟ้า (Electrical Circuit) เอาต์พูต ของ Testing Station                  | 103  |
| ข-5         | วงจรไฟฟ้า (Electrical Circuit) อินพุต ของ Handling Station                   | 104  |

| ภาพที่     |                                                              | หน้า |
|------------|--------------------------------------------------------------|------|
| શ-6        | วงจรไฟฟ้า (Electrical Circuit) เอาต์พุต ของ Handling Station | 105  |
| ข-7        | วงจรไฟฟ้า (Electrical Circuit) อินพุต ของ Sorting Station    | 106  |
| ข-8        | วงจรไฟฟ้า (Electrical Circuit) เอาต์พุต ของ Sorting Station  | 107  |
| ค-1        | สภาพก่อนการปรับปรุงชุดทดลองพีแอลซี                           | 120  |
| ค-2        | สภาพหลังการปรับปรุงชุดทดลองพีแอลซี                           | 120  |
| ৩-1        | ส่วนประกอบหลักของตู้ควบคุมแต่ละ Station                      | 122  |
| ৩-2        | ส่วนประกอบหลักของตู้ควบคุมของ Conveyor Systems               | 124  |
| ৩-3        | ชุดหน้าจอหลักสกาด้าของชุดทดลองพีแอลซี รุ่น FMS 50            | 125  |
| ৩-4        | หน้าจอสกาด้าของ Distribution Station                         | 126  |
| <b>ง-5</b> | หน้าจอสกาด้าของ Testing Station                              | 127  |
| ৩-6        | หน้าจอสกาด้าของ Handling Station                             | 128  |
| ৩-7        | หน้าจอสกาด้าของ Sorting Station                              | 129  |
| จ-1        | โปรแกรมการทำงานของ Distribution Station Step ที่ 1           | 132  |
| વ-2        | โปรแกรมการทำงานของ Distribution Station Step ที่ 2           | 133  |
| વ-3        | โปรแกรมการทำงานของ Distribution Station Step ที่ 3           | 133  |
| વ-4        | โปรแกรมการทำงานของ Distribution Station Step ที่ 4           | 134  |
| ຈ-5        | โปรแกรมการทำงานของ Distribution Station Step ที่ 5           | 134  |
| વ-6        | โปรแกรมการทำงานของ Distribution Station Step ที่ 6           | 135  |
| จ-7        | โปรแกรมการทำงานของ Distribution Station Step ที่ 7           | 135  |
| ৰ-8        | โปรแกรมการทำงานของ Distribution Station Step ที่ 8           | 136  |
| વ-9        | โปรแกรมการทำงานของ Distribution Station Step ที่ 9           | 137  |
| ຈ-1(       | ) โปรแกรมการทำงานของ Distribution Station Step ที่ 10        | 137  |
| ຈ-12       | 1 โปรแกรมการทำงานของ Distribution Station Step ที่ 11        | 138  |
| จ-12       | 2 โปรแกรมการทำงานของ Distribution Station Step ที่ 12        | 138  |
| ຈ-13       | 3 โปรแกรมการทำงานของ Distribution Station Step ที่ 13        | 138  |
| จ-14       | 4 โปรแกรมการทำงานของ Distribution Station Step ที่ 14        | 138  |
| จ-1:       | 5 โปรแกรมการทำงานของ Distribution Station Step ที่ 15        | 139  |
| จ-10       | 6 โปรแกรมการทำงานของ Testing Station Step ที่ 1              | 139  |
| จ-12       | 7 โปรแกรมการทำงานของ Testing Station Step ที่ 2              | 140  |
| จ-18       | 3 โปรแกรมการทำงานของ Testing Station Step ที่ 3              | 140  |
| จ-19       | 9 โปรแกรมการทำงานของ Testing Station Step ที่ 4              | 141  |

| ภาพที่ |                    |                              | หน้า |
|--------|--------------------|------------------------------|------|
| ຈ-20   | โปรแกรมการทำงานของ | Testing Station Step ที่ 5   | 142  |
| ຈ-21   | โปรแกรมการทำงานของ | Testing Station Step ที่ 6   | 143  |
| ຈ-22   | โปรแกรมการทำงานของ | Testing Station Step ที่ 7   | 143  |
| ૧-23   | โปรแกรมการทำงานของ | Testing Station Step ที่ 8   | 144  |
| વ-24   | โปรแกรมการทำงานของ | Testing Station Step ที่ 9   | 144  |
| ຈ-25   | โปรแกรมการทำงานของ | Testing Station Step ที่ 10  | 145  |
| ૧-26   | โปรแกรมการทำงานของ | Testing Station Step ที่ 11  | 145  |
| ຈ-27   | โปรแกรมการทำงานของ | Testing Station Step ที่ 12  | 146  |
| ຈ-28   | โปรแกรมการทำงานของ | Testing Station Step ที่ 13  | 146  |
| ຈ-29   | โปรแกรมการทำงานของ | Testing Station Step ที่ 14  | 146  |
| ຈ-30   | โปรแกรมการทำงานของ | Testing Station Step ที่ 15  | 146  |
| ຈ-31   | โปรแกรมการทำงานของ | Handling Station Step ที่ 1  | 147  |
| વ-32   | โปรแกรมการทำงานของ | Handling Station Step ที่ 2  | 147  |
| વ-33   | โปรแกรมการทำงานของ | Handling Station Step ที่ 3  | 148  |
| વ-34   | โปรแกรมการทำงานของ | Handling Station Step ที่ 4  | 148  |
| ຈ-35   | โปรแกรมการทำงานของ | Handling Station Step ที่ 5  | 149  |
| વ-36   | โปรแกรมการทำงานของ | Handling Station Step ที่ 6  | 149  |
| ຈ-37   | โปรแกรมการทำงานของ | Handling Station Step ที่ 7  | 150  |
| વ-38   | โปรแกรมการทำงานของ | Handling Station Step ที่ 8  | 150  |
| ຈ-39   | โปรแกรมการทำงานของ | Handling Station Step ที่ 9  | 151  |
| ຈ-40   | โปรแกรมการทำงานของ | Handling Station Step ที่ 10 | 151  |
| વ-41   | โปรแกรมการทำงานของ | Handling Station Step ที่ 11 | 152  |
| ૧-42   | โปรแกรมการทำงานของ | Handling Station Step ที่ 12 | 152  |
| વ-43   | โปรแกรมการทำงานของ | Handling Station Step ที่ 13 | 152  |
| વ-44   | โปรแกรมการทำงานของ | Handling Station Step ที่ 14 | 152  |
| ຈ-45   | โปรแกรมการทำงานของ | Sorting Station Step ที่ 1   | 153  |
| ૧-46   | โปรแกรมการทำงานของ | Sorting Station Step ที่ 2   | 153  |
| ຈ-47   | โปรแกรมการทำงานของ | Sorting Station Step ที่ 3   | 154  |
| વ-48   | โปรแกรมการทำงานของ | Sorting Station Step ที่ 4   | 155  |
| વ-49   | โปรแกรมการทำงานของ | Sorting Station Step ที่ 5   | 155  |
| ຈ-50   | โปรแกรมการทำงานของ | Sorting Station Step ର୍ମ 6   | 155  |
| ຈ-51   | โปรแกรมการทำงานของ | Sorting Station Step ที่ 7   | 156  |

| ภาพที่                                                                      | หน้า   |
|-----------------------------------------------------------------------------|--------|
| จ-52 โปรแกรมการทำงานของ Sorting Station Step ที่ 8                          | 156    |
| จ-53 โปรแกรมการทำงานของ Sorting Station Step ที่ 9                          | 156    |
| จ-54 โปรแกรมการทำงานของ Sorting Station Step ที่ 10                         | 156    |
| จ-55 โปรแกรมการทำงานของ Conveyor Systems ของ PLC Master Step ที่ :          | 1 157  |
| จ-56 โปรแกรมการทำงานของ Conveyor Systems ของ PLC Master Step ที่ :<br>(ต่อ) | 1 158  |
| จ-57 โปรแกรมการทำงานของ Conveyor Systems ของ PLC Master Step ที่ :<br>(ต่อ) | 1 159  |
| จ-58 โปรแกรมการทำงานของ Conveyor Systems ของ PLC Master Step ที่ 2          | 2 160  |
| จ-59 โปรแกรมการทำงานของ Conveyor Systems ของ PLC Master Step ที่ :          | 3 160  |
| จ-60 โปรแกรมการทำงานของ Conveyor Systems ของ PLC Master Step ที่ 4          | 4 160  |
| จ-61 โปรแกรมการทำงานของ Conveyor Systems ของ PLC Master Step ที่ !          | 5 161  |
| จ-62 โปรแกรมการทำงานของ Conveyor Systems ของ PLC Master Step ที่ (          | 6 161  |
| จ-63 โปรแกรมการทำงานของ Conveyor Systems ของ PLC Master Step ที่ "          | 7 161  |
| จ-64 โปรแกรมการทำงานของ Conveyor Systems ของ PLC Master Step ที่ 8          | 8 161  |
| จ-65 โปรแกรมการทำงานของ Conveyor Systems ของ PLC Master Step ที่ 🤉          | 9 161  |
| จ-66 โปรแกรมการทำงานของ Conveyor Systems ของ PLC Master Step ที่ :          | 10 162 |
| จ-67 โปรแกรมการทำงานของ Conveyor Systems ของ PLC Master Step ที่ :          | 11 162 |
| จ-68 โปรแกรมการทำงานของ Conveyor Systems ของ PLC Master Step ที่ :          | 12 162 |
| จ-69 โปรแกรมการทำงานของ Conveyor Systems ของ PLC Master Step ที่ :          | 13 162 |
| จ-70 โปรแกรมการทำงานของ Conveyor Systems ของ PLC Master Step ที่ :          | 14 163 |
| จ-71 โปรแกรมการทำงานของ Conveyor Systems ของ PLC Master Step ที่ 🛛          | 15 163 |
| จ-72 โปรแกรมการทำงานของ Conveyor Systems ของ PLC Master Step ที่ 🛛          | 16 164 |
| จ-73 โปรแกรมการทำงานของ Conveyor Systems ของ PLC Master Step ที่ 🛛          | 17 164 |
| จ-74 โปรแกรมการทำงานของ Conveyor Systems ของ PLC Master Step ที่ 🛛          | 18 164 |
| จ-75 โปรแกรมการทำงานของ Conveyor Systems ของ PLC Master Step ที่ 🛛          | 19 164 |
| ฉ-1 โปรแกรม SIMATIC WinCC Explorer                                          | 166    |
| ฉ-2 หน้าต่างเริ่มต้นออกแบบหน้าจอสกาด้า                                      | 166    |
| ฉ <b>-3</b> หน้าต่างการสร้างโปรเจคงาน                                       | 167    |
| ฉ-4 หน้าต่าง WinCC Explorer สำหรับเลือกชนิด New Project                     | 167    |
| ฉ-5 การตั้งชื่อโปรเจคและชื่อ Folder ของโปรเจค                               | 168    |
| ฉ-6 หน้าต่างการออกแบบหน้าจอซึ่งกดไปที่ Graphics Designer                    | 168    |

| ภาพที่                                                               | หน้า |
|----------------------------------------------------------------------|------|
| ฉ-7 การใช้งาน Rectangle                                              | 169  |
| ฉ-8 หน้าต่าง Object Properties สำหรับตั้งค่าต่างๆของสี่เหลี่ยม       | 169  |
| ฉ-9 หน้าต่าง Color selection สำหรับเลือกสี่ที่ต้องการ                | 170  |
| ฉ-10 การใช้งาน Static Text                                           | 170  |
| ฉ-11 หน้าต่าง Object Properties สำหรับตั้งค่าตัวอักษร                | 171  |
| ฉ-12 การใช้งาน Round Button                                          | 171  |
| ฉ-13 หน้าต่าง Object Properties สำหรับตั้งค่าต่างๆของปุ่มกด          | 172  |
| ฉ-14 หน้าต่าง Object Properties สำหรับตั้งค่าของปุ่มกดทุกรูปแบบ      | 172  |
| ฉ <b>-15</b> การเปลี่ยนสีพื้นหลังของปุ่มกด                           | 173  |
| ฉ <b>-16</b> การสร้างไฟแสดงผล                                        | 173  |
| ฉ-17 หน้าต่าง Object Properties สำหรับตั้งค่าต่างๆ                   | 174  |
| ฉ-18 การนำภาพเข้าในหน้าต่าง Graphics Designer                        | 174  |
| ฉ-19 หน้าต่าง Graphic object configuration ของภาพที่น้ำเข้ามา        | 175  |
| ฉ-20 หน้าต่าง Object Properties ของภาพที่นำเข้ามา                    | 175  |
| ฉ-21 การนำภาพเคลื่อนไหวเพื่อแสดงผลเข้ามาในหน้าต่าง Graphics Designer | 176  |
| ฉ <b>-22</b> การกดบันทึกส่วนต่างๆของหน้าจอแสดงผล                     | 176  |
| ฉ-23 การสร้าง Tag Management                                         | 177  |
| ฉ-24 การสร้าง New Tag                                                | 177  |
| ฉ-25 หน้าต่าง Tag properties เพื่อตั้งค่า tag                        | 178  |
| ฉ-26 หน้าต่าง Address properties สำหรับกำหนดบิตแอดเดรส               | 179  |
| ฉ-27 การเลือกชนิดของ Data                                            | 179  |
| ฉ-28 การกำหนดบิตแอดเดรส                                              | 180  |
| ฉ-29 การกำหนดแอดเดรสเข้าไปในปุ่มกด                                   | 180  |
| ฉ-30 หน้าต่าง Object Properties สำหรับเลือก C-Action                 | 181  |
| ฉ-31 หน้าต่าง Edit Action                                            | 181  |
| ฉ-32 หน้าต่าง Assigning Parameters                                   | 182  |
| ฉ-33 หน้าต่าง Tags-Project                                           | 182  |
| ฉ-34 การเลือกค่าที่ใส่ลงใน Value                                     | 183  |
| ฉ-35 การกำหนดค่าลงใน Value                                           | 183  |
| ฉ <b>-36</b> การคอมไพล์โค้ด                                          | 184  |
| ฉ-37 หลังจากเขียนในส่วนของปุ่มกดเสร็จสิ้น                            | 184  |
| ฉ-38 การทำปุ่มลิ้งค์เพื่อเชื่อมต่อกับหน้าจออื่นๆที่สร้างไว้          | 185  |

| ้เำ |
|-----|
| 35  |
| 36  |
| 36  |
| 37  |
| 37  |
| 38  |
| 38  |
| 39  |
| 39  |
| 90  |
| 90  |
| 91  |
|     |